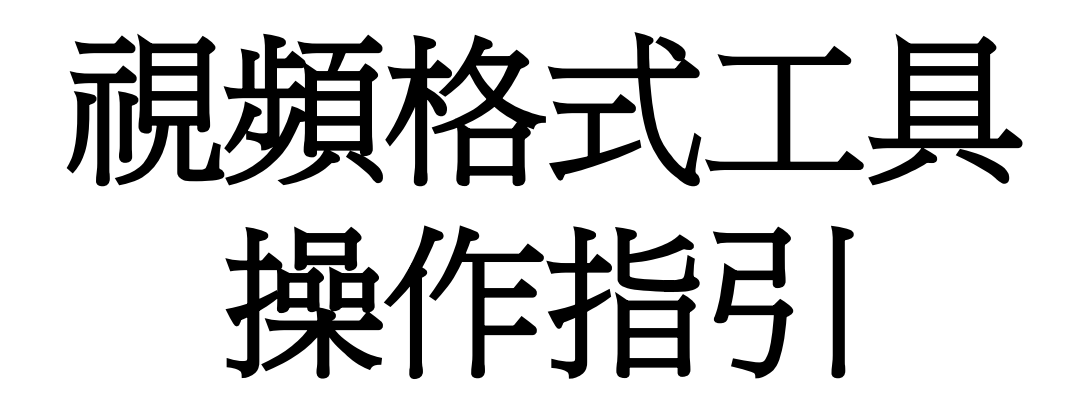

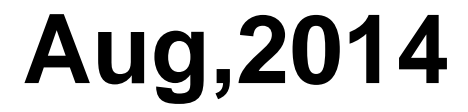

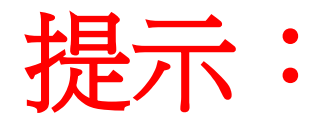

### ◆ 此視頻格式轉換工具可以滿足您欣賞多種格式的視頻文檔需求

◆ 在播放之前,請先將視頻文檔轉換爲指定的 .AVI格式

◆ 在安裝操作此格式轉換工具之前,請先閱讀操 作指引,尤其是.AVI格式設定部分(詳見步驟5&6), 確保順利操作

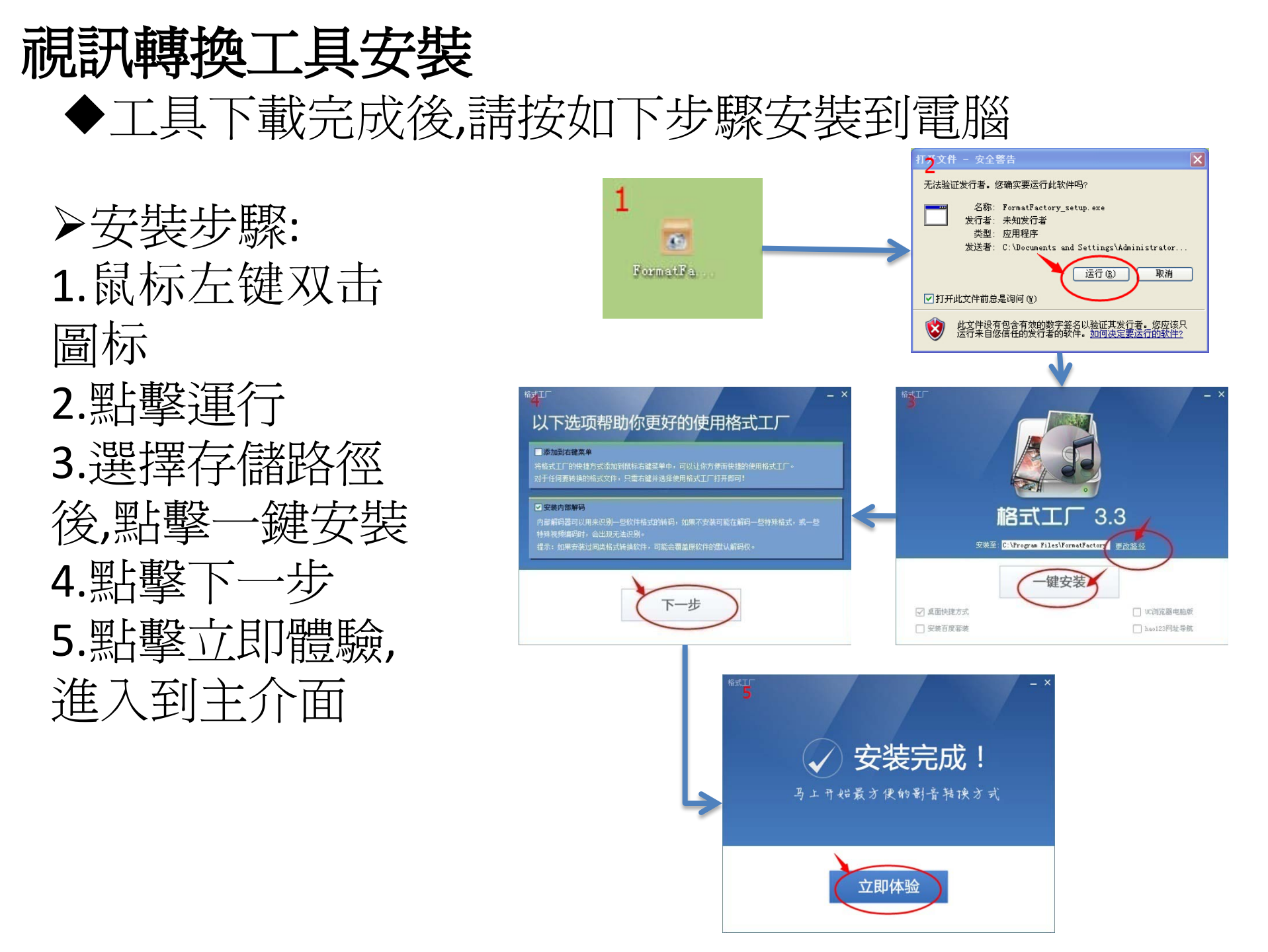

# 如何使用轉換工具進行視訊格式轉換

#### Step 1→語言設置

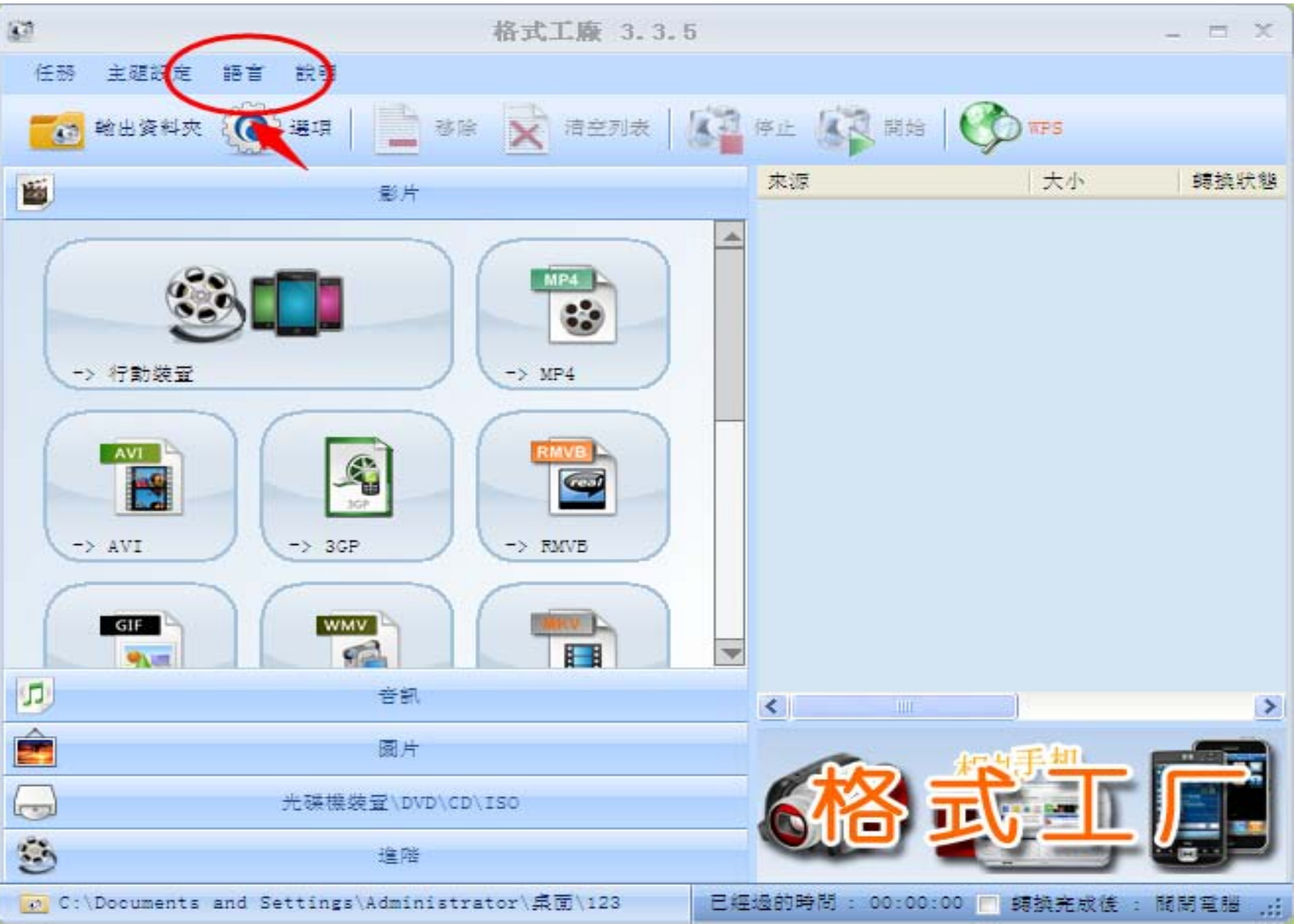

Step 2 →選擇轉換格式(建議.AVI)

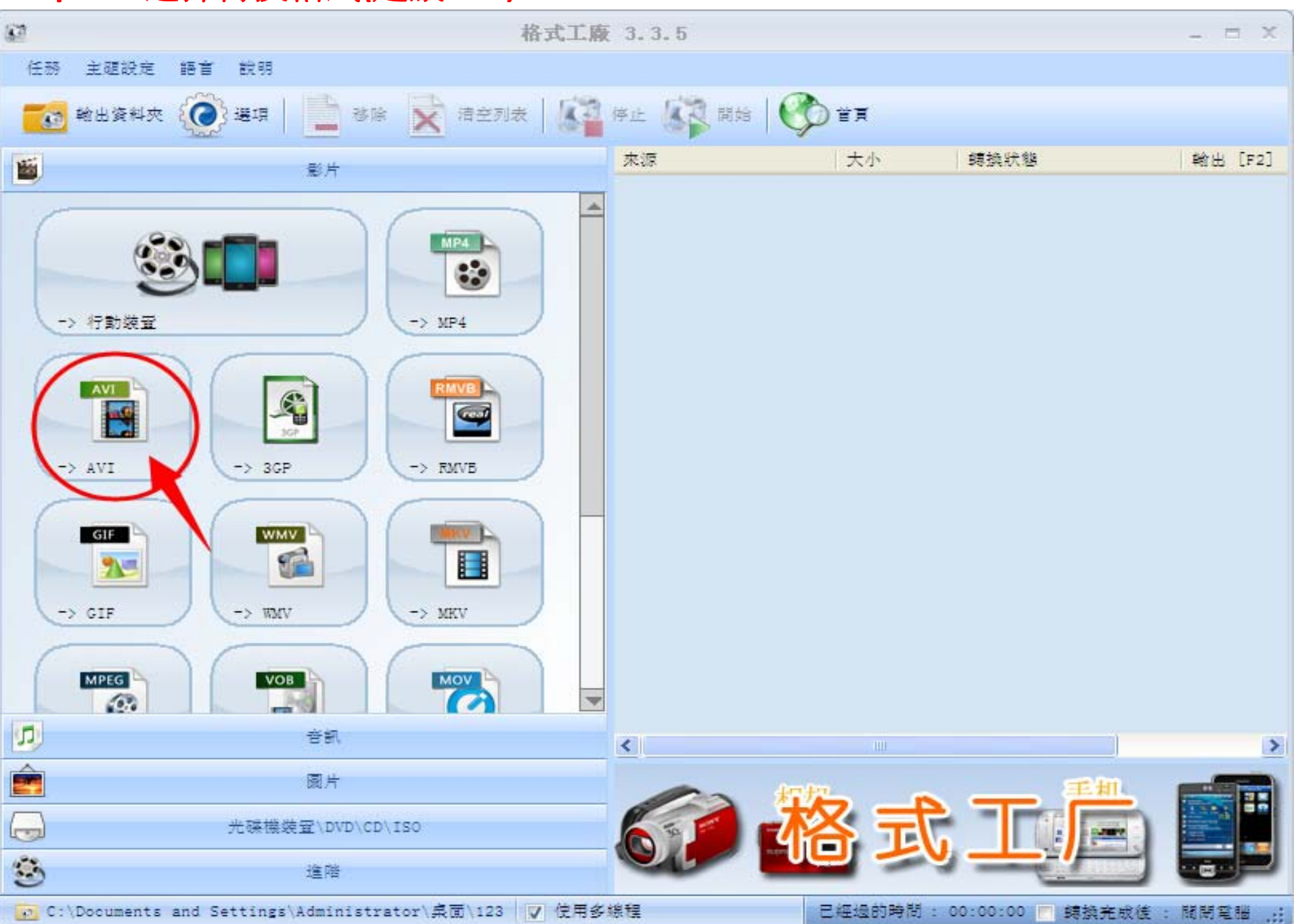

Step 3→添加要轉換的文檔

| 67     |                        |                                                                                                    | 格式工廠 3.3.           | 5      |        |            |                               | -   | = ×    |
|--------|------------------------|----------------------------------------------------------------------------------------------------|---------------------|--------|--------|------------|-------------------------------|-----|--------|
| 任務     | 主題設定 語言 說明             |                                                                                                    |                     |        |        |            |                               |     |        |
| 60     | <b>1</b> 27            |                                                                                                    | -> AVI              | C .    |        |            |                               | ×   |        |
| 1      | <b>©</b>               | XVID 480p                                                                                                    | ٢                   | 輸出配置   |        | >          | 確定                            |     | ∄ [F2] |
|        |                        |                                                                                                    | H                   | 選項     |        | E          | 新増檔案                          |     |        |
| -      | 檔案名稱                   | 資料夾                                                                                                    |                     | 大小     | 持續時間   | 螢幕大小       | 設置範圍                          |     |        |
| 7      |                        |                                                                                                    |                     |        |        |            |                               |     |        |
|        |                        |                                                                                                    |                     |        |        |            | 1                             |     |        |
|        |                        |                                                                                                    |                     |        |        |            |                               |     |        |
| -      |                        |                                                                                                    |                     |        |        |            |                               |     |        |
| (      |                        |                                                                                                    |                     |        |        |            |                               |     |        |
| -      |                        |                                                                                                    |                     |        |        |            |                               |     |        |
| -      |                        |                                                                                                    |                     |        |        |            |                               |     |        |
| 6      | <                      |                                                                                                    |                     |        |        |            |                               | >   |        |
|        |                        | and the second second second second second second second second second second second second second second second |                     |        |        |            | where I are taken and a large |     |        |
| 1      | ■附加選項名稱 [XVID          | 480p]                                                                                                    |                     |        |        | G          | 新增資料夾                         |     | >      |
| Ê      | 輸出資料夾                  | C:\Documents and Settin                                                                                          | ngs\Administrator\녊 | 尾面\123 | ~      |            | 變更                            |     |        |
|        |                        |                                                                                                    |                     |        |        |            |                               |     |        |
| 3      |                        | 進階                                                                                                    |                     |        |        |            |                               | - 6 |        |
| () C:\ | Documents and Settings | Administrator\桌面\123                                                                                             | ✔ 使用多線程             |        | 已經過的時間 | : 00:00:00 | 📄 轉換完成後                       | 間間  |        |

#### Step 4 → 選擇"輸出配置" 設定輸出參數

| 主题》中在 第二章 第 | 0 98                     | 格式工廠                      | 3.3.5              |           |      |                  | - |
|-------------|--------------------------|---------------------------|--------------------|-----------|------|------------------|---|
| 0<br>0      |                          |                           | IVA <              |           |      |                  | × |
| 0           | XVID 480p                |                           | 輸出配置               | $\supset$ |      | 確定               | ŧ |
|             |                          | H.                        | 選項                 |           | +    | 新增檔案             |   |
| 檔案名稱        |                          | 資料夾                       | 大小                 | 持續時間      | 螢幕大小 | 設置範圍             | 1 |
|             |                          |                           |                    | ,         |      |                  |   |
|             |                          |                           |                    |           |      |                  |   |
|             |                          |                           |                    |           |      |                  |   |
|             |                          |                           |                    |           |      |                  |   |
|             |                          |                           |                    |           |      |                  |   |
|             |                          |                           |                    |           |      |                  |   |
|             |                          |                           |                    |           |      |                  |   |
| <           |                          |                           | 1111               |           |      | >                |   |
| 附加選項名稱      | [XVID 480p]              |                           | Ш.                 |           |      | 新增資料夾            |   |
| 附加選項名稱輸出資料夾 | [XVID 480p]<br>C:\Docume | ents and Settings\Adminis | ₩<br>trator\桌面\123 |           |      | →<br>新増資料夾<br>變更 |   |
| 附加選項名稱輸出資料夾 | [XVID 480p]<br>C:\Docume | ents and Settings\Adminis | trator\桌面\123      |           |      | 新增資料夾<br>變更      |   |

Step 5→"輸出配置"設定為"XVID480P"

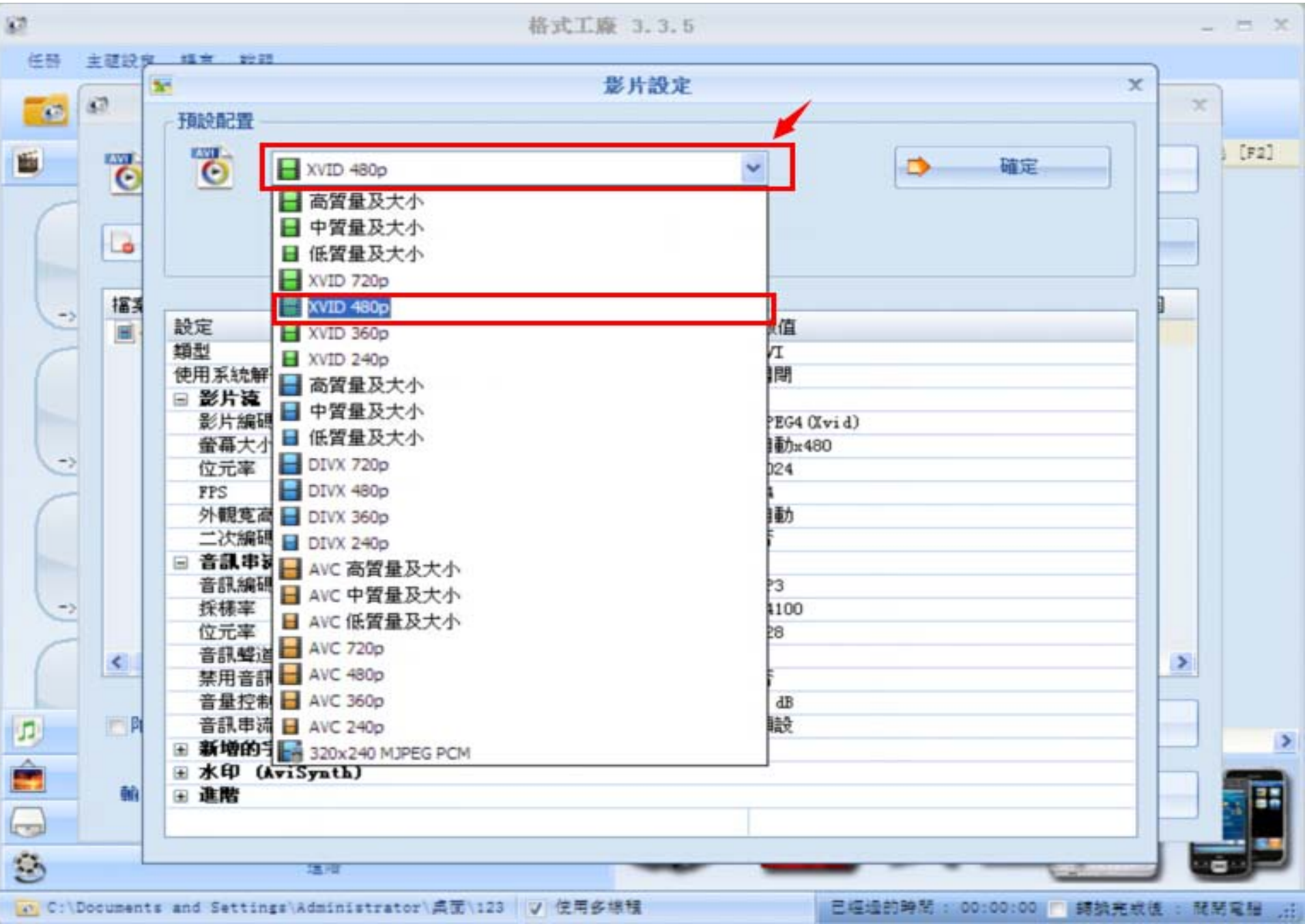

Step 6 →"螢幕大小"設定爲720x480"

|                                                                                                    | 影片設定 ×                                    |
|----------------------------------------------------------------------------------------------------|-------------------------------------------|
| 預設配置                                                                                                    |                                           |
| XVID 480p                                                                                                    | ✓ 確定                                      |
| <b>33</b>                                                                                                    | 局 另存新檔為                                   |
| 14.00                                                                                                    | #b/#                                      |
| RCE.                                                                                                    | (1)1日                                     |
| 朝空<br>(本田 StatesTERD () () ()                                                                                                    | AVI                                       |
| 使用未說解朝器 (AviSynth)                                                                                                    | [34][9]                                   |
| 日 部方祝<br>Réliéete                                                                                                    |                                           |
| 2017年4月                                                                                                    | MPEG4 (Xvi d)                             |
| 重幕天小                                                                                                    | 目動1480                                    |
|                                                                                                    | 194X<br>320v240 Standard                  |
| FPS NIME THE                                                                                                    | 400x240 Mobile Standard                   |
| 21戦免向に                                                                                                    | 480x320 Mobile Standard                   |
|                                                                                                    | 480x272 Mobile Standard                   |
|                                                                                                    | 720x480 HD Device                         |
|                                                                                                    | 120x516 MD Device                         |
| (たご安 ( 1922 )                                                                                                    | 1280x720 AD Device<br>1920x1080 HD Device |
| 1111年(115/15)<br>本印載法                                                                                                    | 128x96 SubQCIF                            |
| 自动驾起林田来和静山                                                                                                    | 176x144 QCIF                              |
| 奈用 首都開山<br>奈島 坊舎 (4.12)                                                                                                    | 160x120 99VGA                             |
| 自単江町 (100)<br>空印東法本21                                                                                                    | 320x240 QVGA                              |
| 日本中の伝来う                                                                                                    | 640x480 VGA                               |
| The second second secon | 1024x768 XVGA                             |
| The state of the state of the s | 50%                                       |
| 5 4E19                                                                                                    | 200%                                      |
|                                                                                                    | 480p                                      |
|                                                                                                    | 720p                                      |

#### Step 7→點擊"確定"確認上述設定

| 1       |                   |                                      | 格式工廠 3.3.5  |                         | - = ×         |  |  |
|---------|-------------------|--------------------------------------|-------------|-------------------------|---------------|--|--|
| 任務      | 主題設               | 关 · 编章 参照                            |             |                         | _             |  |  |
| -(      |                   | 25                                   | 影片設定        | X                       |               |  |  |
| 6       | 60                | 3百言公商2 \$\$                          |             |                         | x             |  |  |
| _       |                   | JARAUEL                              |             |                         |               |  |  |
| 1       |                   | XVID 4800                            |             |                         | H [F2]        |  |  |
| -       | $\mathbf{\Theta}$ |                                      |             |                         |               |  |  |
| 1       |                   |                                      |             |                         |               |  |  |
|         |                   | CAV. ?                               | 日 月存新福為     |                         |               |  |  |
| No.     |                   |                                      |             |                         |               |  |  |
|         | 12 F              |                                      |             | X X                     | 3             |  |  |
| -       | 183               | 設定                                   |             | 數值                      | 3             |  |  |
| ~       |                   | 類型                                   |             | AVI                     |               |  |  |
|         |                   | 使用系統解碼器 (AviSynth)                   |             | 關閉                      |               |  |  |
|         |                   | □ 影片流                                |             |                         |               |  |  |
| 1000    |                   | 影片編碼                                 |             | MPEG4 (Xvid)            |               |  |  |
|         |                   | 螢幕大小                                 |             | 720x480 💌               |               |  |  |
| -       |                   | 位元率 ( KB/秒 )                         |             | 1024                    |               |  |  |
| -       |                   | FPS                                  |             | 24                      |               |  |  |
|         |                   | 外觀寬高比                                |             | 自動                      |               |  |  |
|         |                   | 二次編碼                                 |             | 合                       |               |  |  |
| (Second |                   |                                      |             | 1170                    |               |  |  |
|         |                   | - 首説編帖                               |             | MP3                     |               |  |  |
|         |                   | 休候学 (初22)                            |             | 44100                   |               |  |  |
| 1       |                   |                                      |             | 2                       |               |  |  |
|         | <                 |                                      |             | <u>~</u><br>否           | >             |  |  |
|         |                   | 音量控制 (+dB)                           |             | 0 dB                    |               |  |  |
| 2 12    | E Bi              | 音訊串流索引                               |             | 預設                      |               |  |  |
|         |                   | ∃ 新增的字幕                              | <u>&gt;</u> |                         |               |  |  |
| â       |                   | ⊞ 水印 (AviSynth)                      |             |                         |               |  |  |
|         | 輸                 | Ⅲ 進階                                 |             |                         |               |  |  |
|         |                   |                                      |             |                         |               |  |  |
| 120     |                   |                                      |             |                         |               |  |  |
| 9       |                   | 北里內班                                 |             |                         |               |  |  |
| E       | Decumer           | te and Sattings\\dministrator\自西\102 | ■ 位用文编程     | ■您得的時期, 00,00,00 ■ 結婚学校 | (* . ******** |  |  |

Step 8 → 點擊"確定"保存所有設定參數

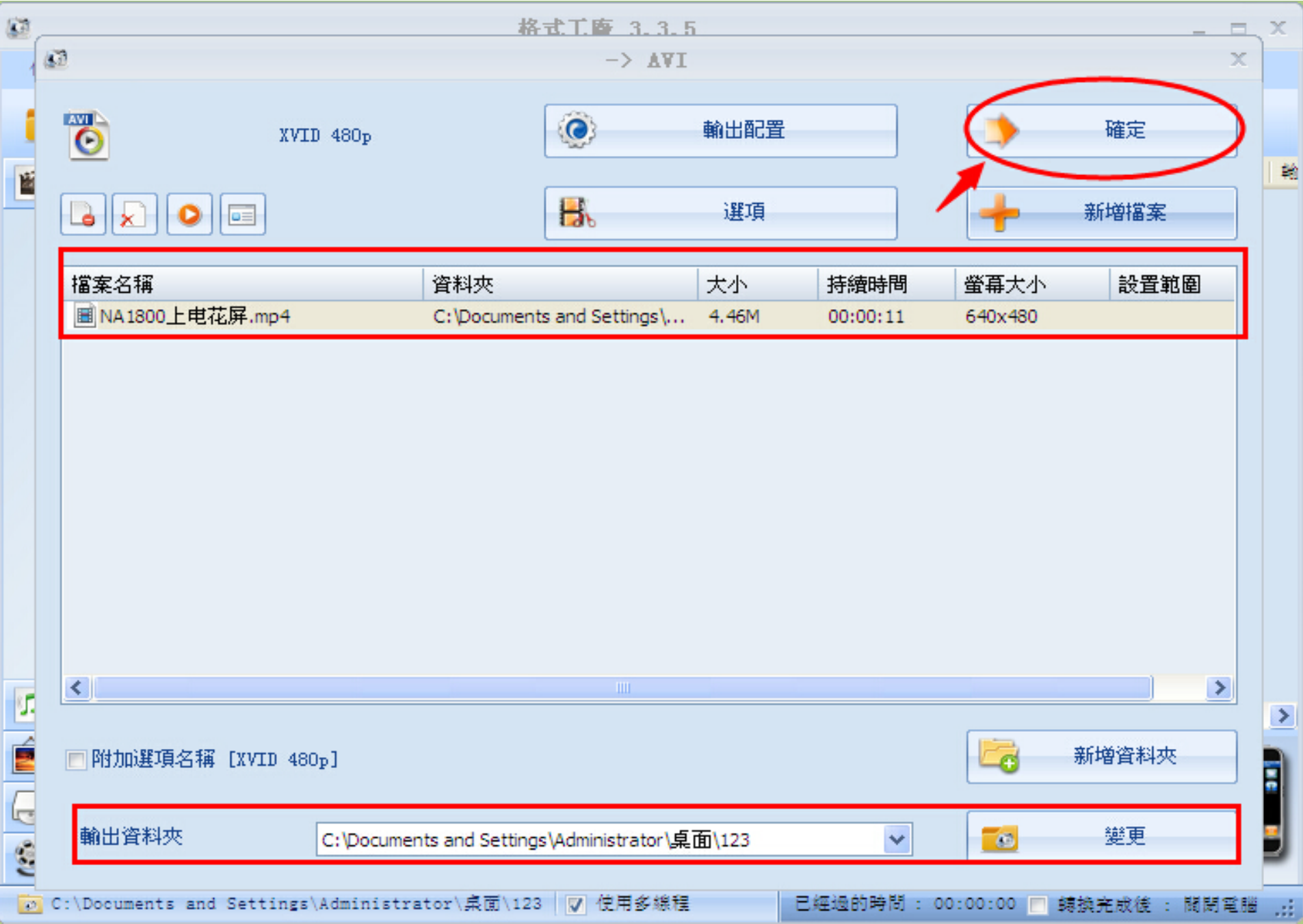

#### Step 9 →點擊"點擊開始"開始轉換

(轉換完成,文檔自動存儲於之前設定的文件夾)

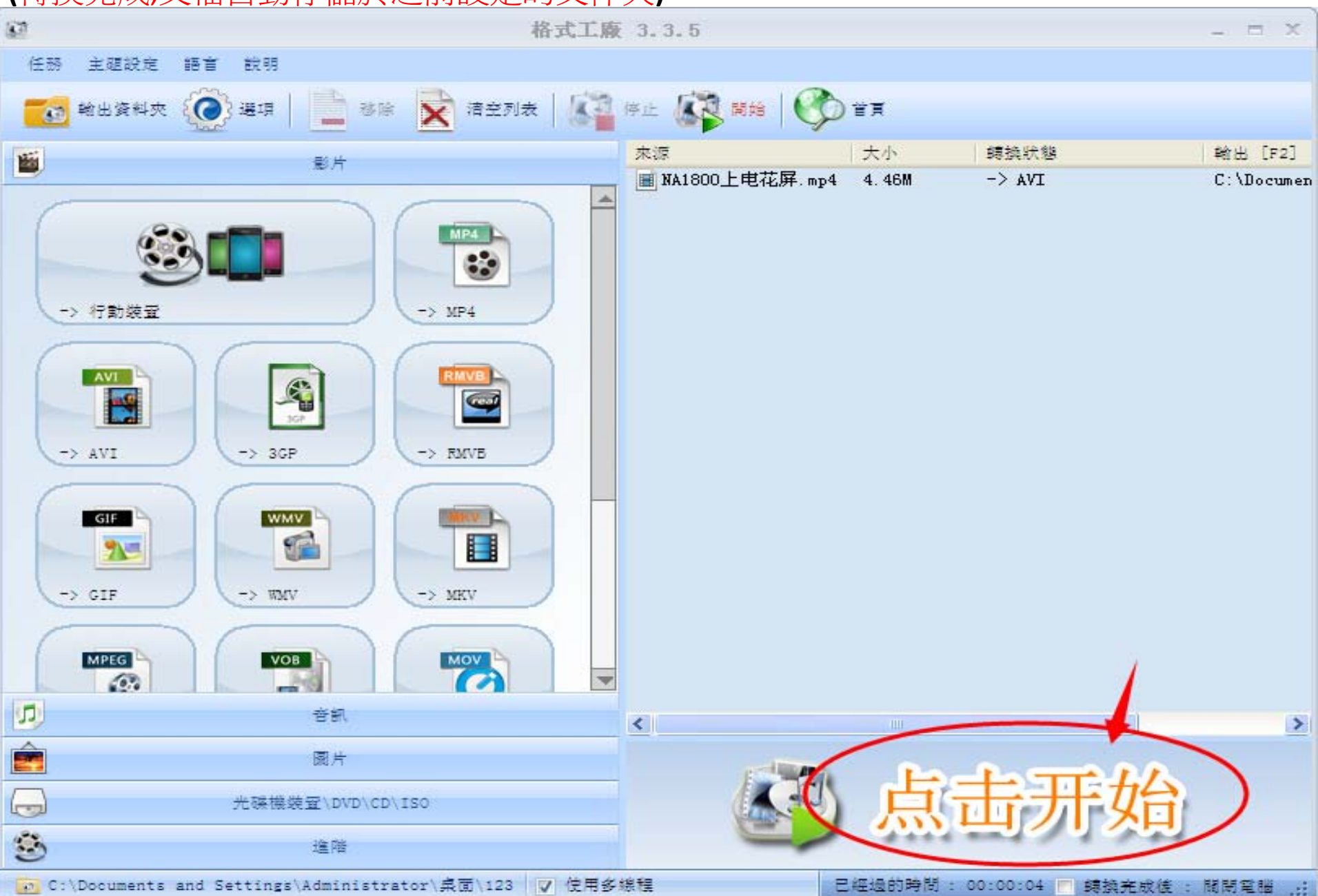

## The End Thanks